Instructions for ON-SITE digital Sign-In

NOTE:

- 1. You must have pre-registered for the TASK on the OnVolunteers website.
- 2. Volunteers are required to CHECK-IN <u>and</u> CHECK-OUT. Otherwise, you will not receive your hour(s).
- 3. Each family is assigned a 4-digit code. You can find this code on your OnVolunteers account.

Click on the HOME tab after you logged into the OnVolunteers website.

| St. Joseph's Sch                                                                          | ool Pa                              | rent                  | Par                  | ticipati      | on                      | O Start Guide 👗, <table-cell> H</table-cell> | low-To P+L      |
|-------------------------------------------------------------------------------------------|-------------------------------------|-----------------------|----------------------|---------------|-------------------------|----------------------------------------------|-----------------|
| Home Activities Announce Activity Preference You are required to submit your Activity and | Schedule pr                         | Mess                  | ages                 | Reports       |                         |                                              |                 |
| Click on HC<br>into the On'                                                               | ME tab afte<br>Volunteers<br>Shifts | er you lo<br>website. | start                | Sign up<br>by | all Summar<br>Target Ho | ry<br><b>vurs:</b> 50.0                      | Finished Hours  |
| Students Supervision - September 2023                                                     | 0/120                               | 11.25                 | Sep<br>11            | Sep 30        | Required                | Hours \$ Value: \$750.00                     |                 |
| Daily Traffic Safety Patrol Volunteers -<br>September 2023                                | 23/60                               | 15.00<br>Search       | Sep<br>11<br>Tasks a | Sep 30        |                         | PIN number is                                | s located here. |

4. It is recommended that you would add this PIN to your first name. It will help the PEC Coordinator to add the hours manually if there are any problems.

| St. Joser                            | oh's School Pa<br>s ≉Announcements ∎ | rent Participa<br>Messages 🖨 Repor | ation<br><sup>Is</sup>                  | Click on this fig                                                 | ure icon to access |
|--------------------------------------|--------------------------------------|------------------------------------|-----------------------------------------|-------------------------------------------------------------------|--------------------|
| My Profile<br>First User<br>Username | Password<br>Reat Password            | First Name                         | Add your 4-digit PIN here,<br>Last Name | Summary<br>Registered Tasks<br>Registered Hours<br>Finished Hours | 0<br>0.00<br>0.00  |
| Phone<br>Home Phone                  | Email                                |                                    |                                         | III View Detail                                                   |                    |
| Second User                          |                                      |                                    | × Retrieve                              | If My Requirements                                                |                    |
| Username                             | Password                             | First Name                         | Last Name                               | Requirements Name                                                 | Issued Expired     |
|                                      | Reset Password                       | First Name                         | Last Name                               |                                                                   |                    |
| Bhone                                | Email                                |                                    |                                         |                                                                   |                    |

5. Click the green- button "Save My Profile" at the bottom of the webpage, after you added the PIN number to your first-name.

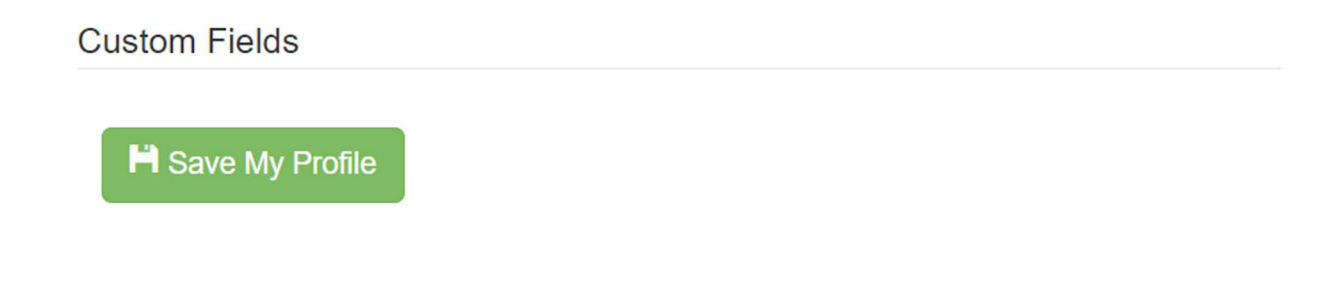

## ON-SITE DIGITAL SIGN-IN

- 1. Volunteers are required to Check In AND Check Out
- 2. Open web link with QR code. The QR Code will be posted at School front door, at the School Office, and at the School Library.
- 3. If there are any problems, please email: <a href="mailto:participation@saintjosephschool.ca">participation@saintjosephschool.ca</a>
- 4. Scan QR Code on your smartphone:

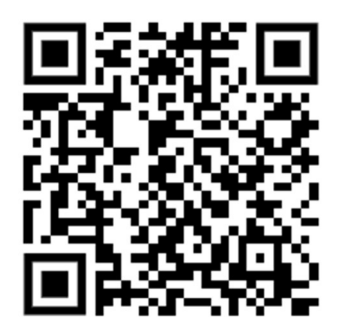

5. Check-In Screen:

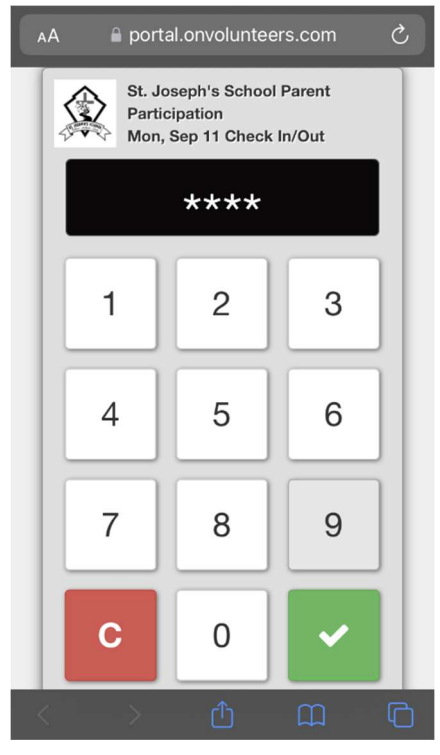

Use this numeric pad to enter your PIN. Press the green-check button to sign in.

6. <u>Do NOT</u> use the keyboard on your phone. It will give you an error message.

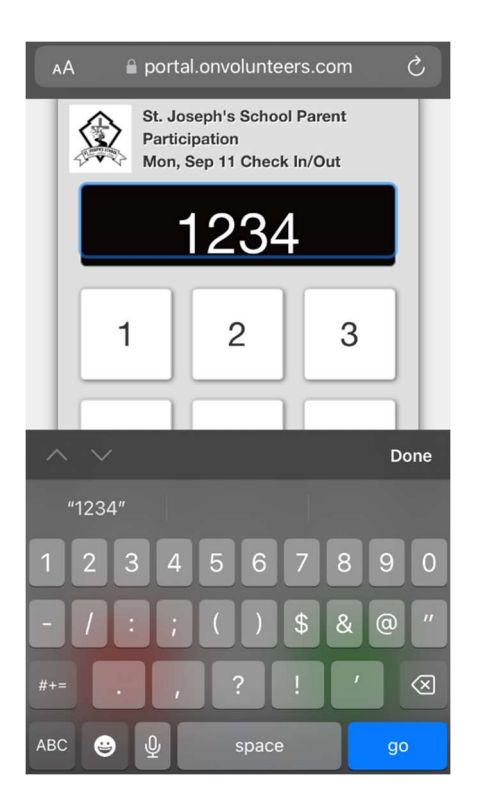

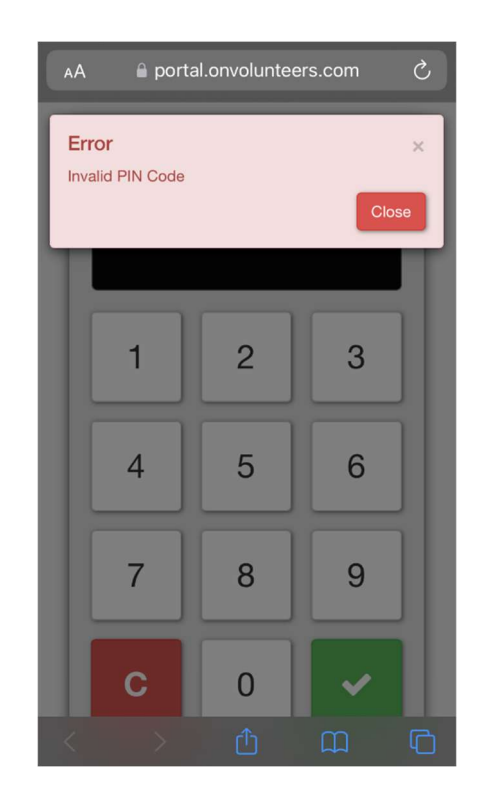

7. After you have scanned the QR code and entered your PIN, you can check in for your task.

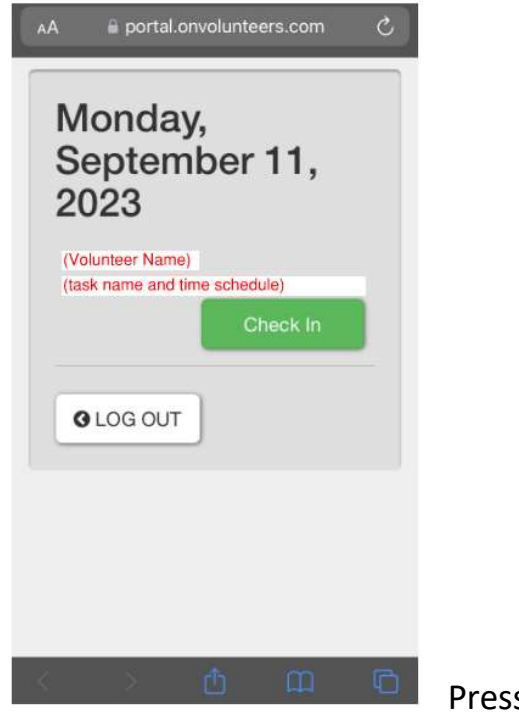

Press the <u>GREEN button</u> to check in.

8. Press the <u>BLUE button</u> to check out at the end of your shift.

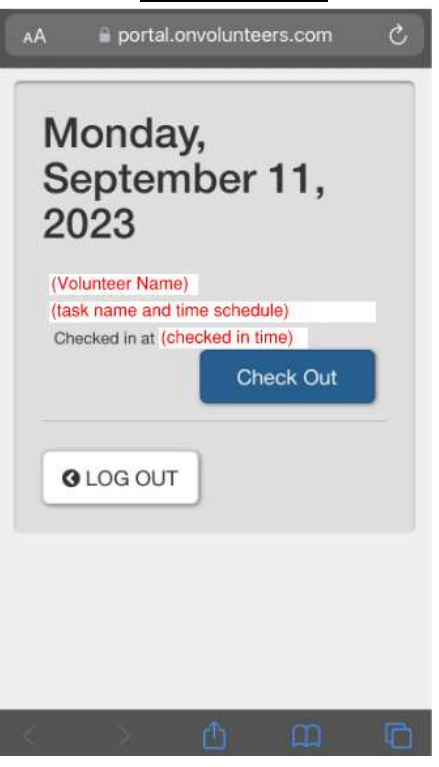

## 9. Confirm and Check Out.

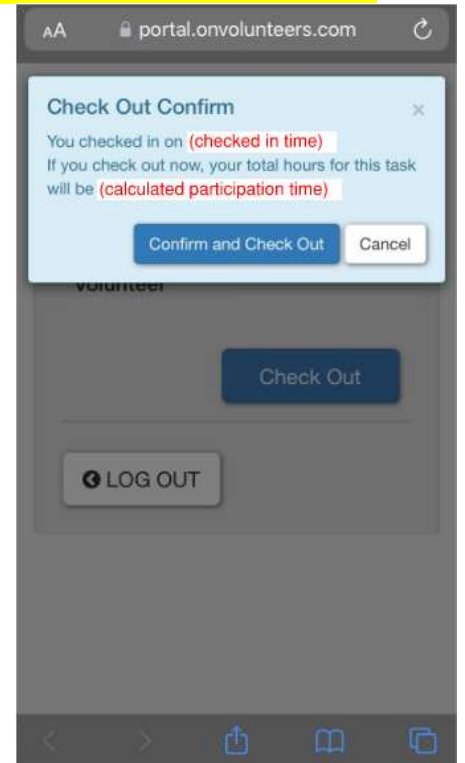